#### ỦY BAN NHÂN DÂN XÃ CẨM NGỌC

# CỘNG HÒA XÃ HỘI CHỦ NGHĨA VIỆT NAM Độc lập - Tự do - Hạnh phúc

Số: /HD-UBND

Cẩm Ngọc, ngày tháng 5 năm 2023

# HƯỚNG DẪN

# Cài đặt ứng dụng " Sổ sức khỏe điện tử" trên điện thoại thông minh

#### 1. Đối với hệ điều hành Android

**Bước 1**. Vào kho ứng dụng Google Play/CH Play, gõ vào ô tìm kiếm từ khóa "Sổ sức khỏe điện tử" và chọn Tìm kiếm.

Bước 2. Chọn ứng dụng Sổ sức khỏe điện tử, như hình sau:

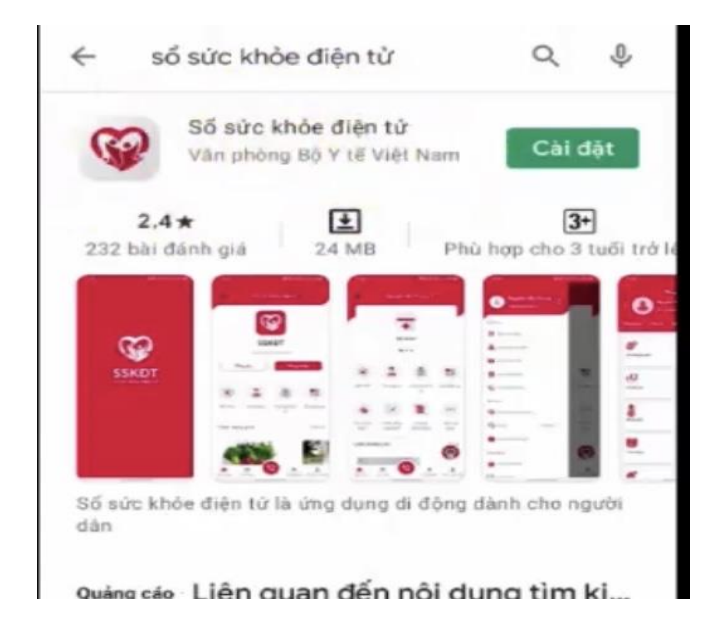

# Bước 3. chọn "Cài đặt/Install" để thực hiện cài đặt ứng dụng.2. Đối với hệ điều hành IOS

**Bước 1**. Vào kho ứng dụng AppStore, gõ vào ô tìm kiếm từ khóa "Sổ sức khỏe điện tử" và chọn Tìm kiếm.

Bước 2. Chọn ứng dụng Sổ sức khỏe điện tử như hình sau:

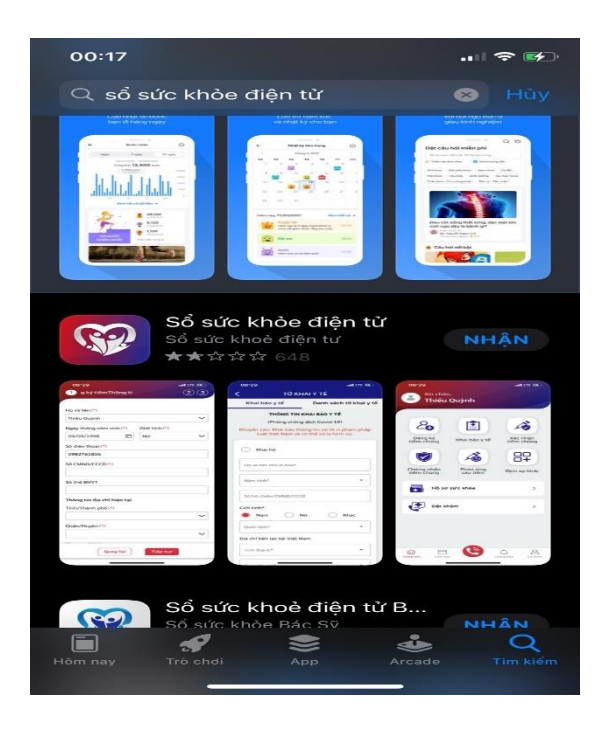

Bước 3. Chọn "Nhận" để thực hiện cài đặt ứng dụng.

# HƯỚNG DẪN ĐĂNG NHẬP ỨNG DỤNG SỔ SỨC KHỎE ĐIỆN TỬ 1. Trường hợp đã có tài khoản đăng nhập

Nhập tài khoản (Số điện thoại đã đăng ký) và mật khẩu vào các ô tương ứng để đăng nhập ứng dụng.

### 2. Trường hợp chưa có tài khoản

Bước 1: Chọn Đăng ký trên ứng dụng Sổ sức khỏe điện tử

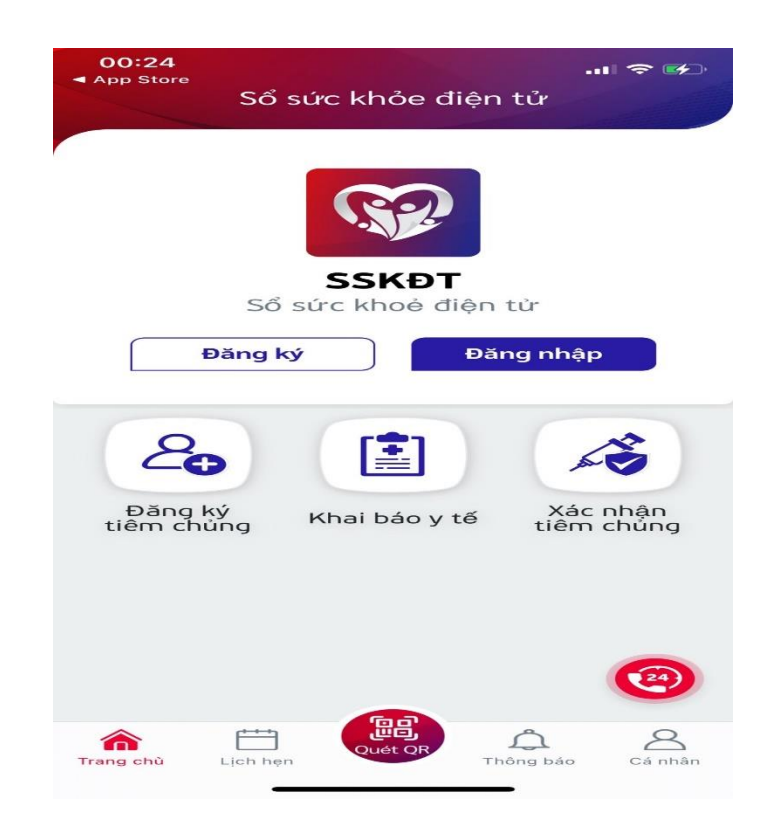

**Bước 2**: Màn hình chuyển sang tờ khai đăng ký như hình. Người dân điền toàn bộ các thông tin vào tờ khai sau đó ấn nút "Tiếp theo"

| Si diện thoại<br>So diện thoại<br>Mặt khẩu<br>Nhập lại mật khẩu                                                                                                    | <                                                                                                    |                        |
|----------------------------------------------------------------------------------------------------|----------------------------------------------------------------------------------------------------|------------------------|
| Đặng ký         Vụi lòng cung cấp thông tin chính xác để đảm bảo công tác phòng chống dịch covid-19 và nhận chứng nhận tiêm chúng nhận tiêm         Họ và tên         Lục Trung Tài         Số điện thoại         O927         Mặt khẩu         Nhập lại mật khẩu | SSKÐT<br>Ső sức khỏe điện tử                                                                                   |                        |
| Vụi lòng cung cấp thông tin chính xác<br>dễ dảm bảo công tác phòng chống dịch<br>Covid-19 và nhận chứng nhận tiêm<br>hụ và tên<br>Lục Trung Tài<br>Số diện thoại<br>0987<br>Mặt khẩu<br>Nhập lại mật khẩu                                                         | Đăng ký                                                                                                    |                        |
| Họ và tên                                                                                                    | Vui lòng cung cấp thông tin chín<br>để đám bảo công tác phòng chốr<br>Covid-19 và nhận chứng nhận tiế<br>chùng | h xác<br>ng dịch<br>êm |
| Số diện thoại O987 Mật khấu Nhập lại mật khấu                                                                                                    | Lục Trung Tài                                                                                                  |                        |
| Mật khẩu 🍂 🏹                                                                                                    | Số điện thoại                                                                                                  |                        |
| Nhập lại mật khẩu                                                                                                    | - Mật khẩu                                                                                                    | <i>i</i>               |
|                                                                                                    | - Nhập lại mật khẩu                                                                                            | Ø                      |
| Tiếp theo                                                                                                    | Tiếp theo                                                                                                    |                        |

**Bước 3**: Hệ thống sẽ gửi mã xác nhận vào số điện thoại đăng ký. Dùng mã đó để nhập vào ô mã xác nhận theo yêu cầu.

| 00:25<br>ଅଞ୍ଚିଙ୍ଗିମ୍ପାଂmã OTP đến số điện thoại bạn<br>đăng ký |                                     |                          |  |  |
|----------------------------------------------------------------|-------------------------------------|--------------------------|--|--|
| Số sức                                                         | <b>(ĐT</b><br>khỏe điện tử          |                          |  |  |
| Xác nh                                                         | ận                                  |                          |  |  |
| Vui lòng nhập                                                  | mã xác nhận g                       | jửi đến số               |  |  |
| 0987                                                           |                                     |                          |  |  |
|                                                                |                                     |                          |  |  |
| Mã xác thực c                                                  | có hiệu lực: 85s                    | i.                       |  |  |
|                                                                | Gửi lai mã<br>Từ Tin nhắn<br>272902 |                          |  |  |
| 1                                                              | 2<br>^BC                            | 3                        |  |  |
| 4<br>6H1                                                       | 5<br>JKL                            | 6<br><sup>MNO</sup>      |  |  |
| 7<br>Pars                                                      | 8                                   | 9<br>wxyz                |  |  |
|                                                                | 0                                   | $\langle \times \rangle$ |  |  |
|                                                                |                                     |                          |  |  |
| -                                                              |                                     | -                        |  |  |
|                                                                |                                     |                          |  |  |

**Bước 4**: Hệ thống xác nhận đăng ký tài khoản thành công. Dùng tài khoản đó để đăng nhập và sử dụng.

**Bước 5**: Sau khi đăng nhập, hệ thống sẽ hiển thị tờ khai bổ sung thông tin cá nhân. Người dân điền thông tin của mình.

| n ≎ ≫<br>Bổ sung thông tin cá nhân    | App Store<br>Bổ sung thông tin d | an 🗢 🥠 | 00:26<br>App Store<br>Bổ sung thông tin cá | 』?<br>i nhân |
|---------------------------------------|----------------------------------|--------|--------------------------------------------|--------------|
|                                       | Thông tin hành chính             |        | Thông tin khác                             |              |
|                                       | Số thẻ BHYT                      | •      | Nghế nghiếp                                |              |
|                                       |                                  |        | Thông tin Bảo hiểm y tế                    |              |
| ông tin hành chính                    | 56 CMND/CCCD                     |        | Số thẻ BHYT                                | C            |
| lo và tán(*)                          | Email                            |        | Noi dàng ký KCB ben dầu                    |              |
| egiy thing năm si<br>Giới tinh (*)  ▼ | Môi quan hệ (với tôi) (*)        | •      | - Chon từ ngày                             | lei ngày     |
| 6 diện thoại (*)                      | Tỉnh/Thành phố                   | •      | Chọn thời điểm đủ 05 năm liên tục          | Ċ            |
| Số thể BHYT                           | Quận/Huyện                       | •      | ← Khu vyc                                  | 8            |
| Quay lại Lưu                          |                                  | -      |                                            | 14.040       |

Điền thành công thông tin bổ sung, người dân có thể sử dụng các tính năng trên ứng dụng.

**Lưu ý**: Điền thông tin chính xác nhất vì có thể ảnh hưởng đến quá trình sử dụng sau này.

#### Nơi nhận:

- TT Đảng ủy, HĐND xã (b/c)
- UBMTTQ và các đoàn thể xã
- Các công chức UBND xã (t/h)
- Đài truyền thanh xã (t/h)
- Các thôn;
- Các cơ quan trên đia bàn xã (t/h)
- Lưu VT, VH.

KT. CHỦ TỊCH PHÓ CHỦ TỊCH

Phạm Văn Hành